## PASSO A PASSO: PORTAL DA TRANSPARÊNCIA > LICITAÇÕES

Portal da Transparência do Governo Federal:

Link direto UFRA – Licitações: <u>http://transparencia.gov.br/url/6a7b0d19</u> (período referente de 01/2020 a 12/2020)

Ou, siga os seguintes passos:

- 1. Acessar o Portal da Transparência, disponível a partir do link <u>http://transparencia.gov.br</u>
- 2. No menu superior, localizar a opção "Consultas Detalhadas"  $\rightarrow$  "Licitações ":

| ONTROLADORIA-GERAL DA UNIÃ                                          |                                                                                                    |                                 |                                      |                |
|---------------------------------------------------------------------|----------------------------------------------------------------------------------------------------|---------------------------------|--------------------------------------|----------------|
| Sobre o Portal 👻 🏼 Painéis 🕙                                        | 🗸 Consultas Detalhadas 👻                                                                                                 | Controle social 👻 Rede de Trans | oarência Receba Notificações         | Aprenda mais 🝷 |
| Todos                                                               | Benefícios ao Cidadão<br>Cartões de Pagamento<br>Contratos                                                               |                                 |                                      | _Q             |
| 03                                                                  | Convénios e Outros Acordo<br>Despesas Públicas<br>Emendas Parlamentares<br>Imóveis Funcionais<br>Licitações<br>Orçamento | •<br>                           | a gastos federais<br>ovo coronavírus |                |
|                                                                     | Pessoas Fisicas                                                                                                    |                                 |                                      |                |
| PANORAMA<br>Governo Federal<br>Pessoas jurídicas<br>Pessoas físicas | Pessoas Jurídicas<br>Receitas Públicas<br>Recursos Transferidos<br>Sanções<br>Sanções                                    | •                               | CARTÕES DE<br>PAGAMENTO              | CONVÊNIOS      |

3. Utilize a barra lateral esquerda de filtros para adicionar um filtro de Órgão ou Entidade:

Obs.: é necessário informar um período.

| Ir para o conteúdo 🚹 🛛 Ir para o              | menu 💈 ir para a busca 🛐 ir para o rodapė 📢                                                                  | A+ A- ACESSIB       | ILIDADE ALTO CONTRASTE MAPA DO SITE       | ł. |
|-----------------------------------------------|----------------------------------------------------------------------------------------------------|---------------------|-------------------------------------------|----|
| Portal da                                     | io, cidade, CNPJ, servidor Q                                                                                 | )                   |                                           |    |
| Sobre o Portal 👻 🏻 Paine                      | iis 👻 🛛 Consultas Detalhadas 👻 🛛 Controle social 👻 🛛 Rede de Transparência                                   | Receba Notificações | Aprenda mais 👻                            |    |
| Detalhamento                                  | o das Licitações                                                                                             |                     | ORIGEM DOS DADOS                          |    |
| FILTRO «                                      | « OCULTAR FILTROS DE CONSULTA                                                                                |                     |                                           |    |
| BUSCA LIVRE<br>DATA DE RESULTADO<br>DA COMPRA | Data de Resultado da Compra de: 01/01/2020 S<br>Data de Resultado da Compra até: 02/10/2020 S                |                     |                                           |    |
| DATA DE ABERTURA                              | Dados atualizados até: 03/10/2020                                                                            |                     | LIMPAR                                    |    |
| SITUAÇÃO                                      | Tabela de dados                                                                                              |                     |                                           | -  |
| MODALIDADE                                    | 🔒 IMPRIMIR 🛃 BAIXAR 🔲 🧰 REMOVERADICIONAR COLUNAS 🤇 PAINEL LICITAÇÃO                                          | 55                  | <b>Ο</b> VISUALIZAÇÃO GRÁFICA             |    |
| INSTRUMENTO LEGAL<br>DE CONTRATAÇÃO           | DATA DE<br>DATA DE<br>DETAILLAS RESULTADO DATA DE CIGERIDO VINCUADA UNIDADE<br>UNICIDADE UNICIDADE UNICIDADA | SITUAÇÃO            | INSTRUMENTO<br>MODALIDADE LEGAL DE NÚMERO |    |

4. Digite o nome do órgão, depois consultar dados.

| obre o Portal 👻 🏻 Paine        | els 👻 Consultas Detalhadas 👻 Controle social 👻 Rede de Transparência 🛛 Receba Notifica        | ações 🛛 Aprenda mais 👻                               |
|--------------------------------|-----------------------------------------------------------------------------------------------|------------------------------------------------------|
| etalhamento                    | ) das Licitações                                                                              | ORIGEM DOS DADOS                                     |
| LTRO «                         | « OCULTAR FILTROS DE CONSULTA                                                                 |                                                      |
| BUSCA LIVRE                    |                                                                                               |                                                      |
| DATA DE RESULTADO<br>DA COMPRA | Data de Resultado da Compra de: 01/01/2020 🗙<br>Data de Resultado da Compra até: 31/12/2020 🗙 |                                                      |
| DATA DE ABERTURA               | Órgão: 26253 - UNIVERSIDADE FEDERAL RURAL DA AMAZONIA 🖁                                       | Clique aqui para efetuar a consulta CONSULTAR LIMPAR |
| SITUAÇÃO                       | Dados atualizados até: 03/10/2020                                                             |                                                      |
| MODALIDADE                     | Tabela de dados                                                                               |                                                      |
| NSTRUMENTO LEGAL               | 😝 Imprimir 🎿 Baixar 🔲 remover/adicionar colunas 🔇 painel licitações                           | VISUALIZAÇÃO GRÁFICA                                 |